1- À partir du site internet de la ville, cliquez sur l'onglet « Portail citoyen » en haut à droite de l'écran.

| Portail citoyen | 8 | Lancer une recherche | Q |
|-----------------|---|----------------------|---|
|                 |   |                      |   |

2- Cliquez sur l'onglet « Inscription aux loisirs ».

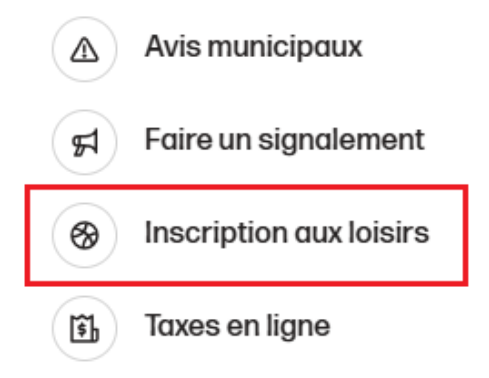

3- Inscrire votre courriel et votre mot de passe, connexion.

| Conr         | nectez-vous à vo          | otre compte         |
|--------------|---------------------------|---------------------|
| Courriel     |                           |                     |
| Mot de passe |                           |                     |
|              |                           |                     |
|              |                           | Mot de passe oublié |
|              | Connexion                 |                     |
|              | Nouvel utilisateur ? Enre | egistrement         |

4- Cliquez sur l'onglet « s'inscrire ».

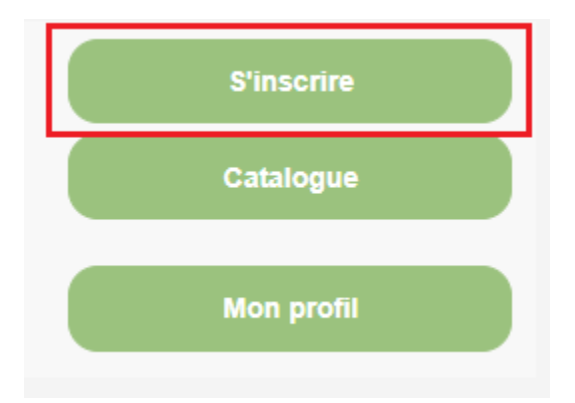

5- Sélectionnez le nom de l'enfant que vous souhaitez inscrire.

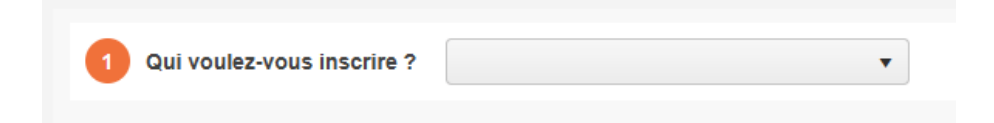

6- Sélectionnez le camp de jour.

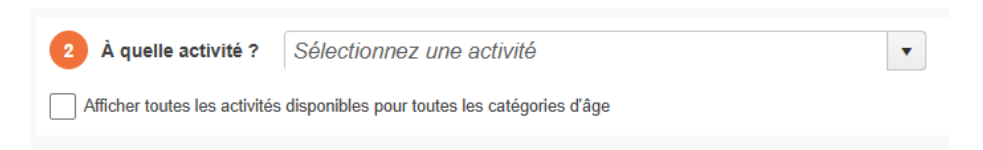

7- Sélectionnez le groupe, confirmer l'inscription à ce groupe.

| 3                                      | Sélectionnez le group                              | e dans lequel vous voulez inscrire             |             |                       |            |         |  |  |  |
|----------------------------------------|----------------------------------------------------|------------------------------------------------|-------------|-----------------------|------------|---------|--|--|--|
|                                        | Groupes                                            |                                                | Sessions    | ons Places disponible |            | Prix    |  |  |  |
| ⊿                                      | Camp de jour relâche,                              | Sélectionner le camp et/ou le service de garde | Hiver 2025  |                       |            | 0.00 \$ |  |  |  |
|                                        | Âge :                                              | 5 à 12 ans                                     |             |                       |            |         |  |  |  |
|                                        | Voici les options disponibles pour cette activité. |                                                |             |                       |            |         |  |  |  |
|                                        | Options                                            | Places                                         | disponibles | Prix                  |            |         |  |  |  |
|                                        | Camp de jour r                                     |                                                | 26          | 277.5                 | io \$      |         |  |  |  |
|                                        | Service de garo                                    |                                                | 26          | 53.5                  | i0 \$<br>_ |         |  |  |  |
| Confirmer l'inscription à ce<br>groupe |                                                    |                                                |             |                       |            |         |  |  |  |